# 事前確認

● C-SIREN 受信設定及び確認方法

金沢大学緊急時連絡システム(C-SIREN)のお知らせは、金沢大学身分証アプリまたは事前に設定したメールアドレスに届きます。訓練当日、C-SIRENに回答できるように、以下の ①・②のいずれかの方法で、C-SIREN 受信設定またはメール受信確認を行ってください。

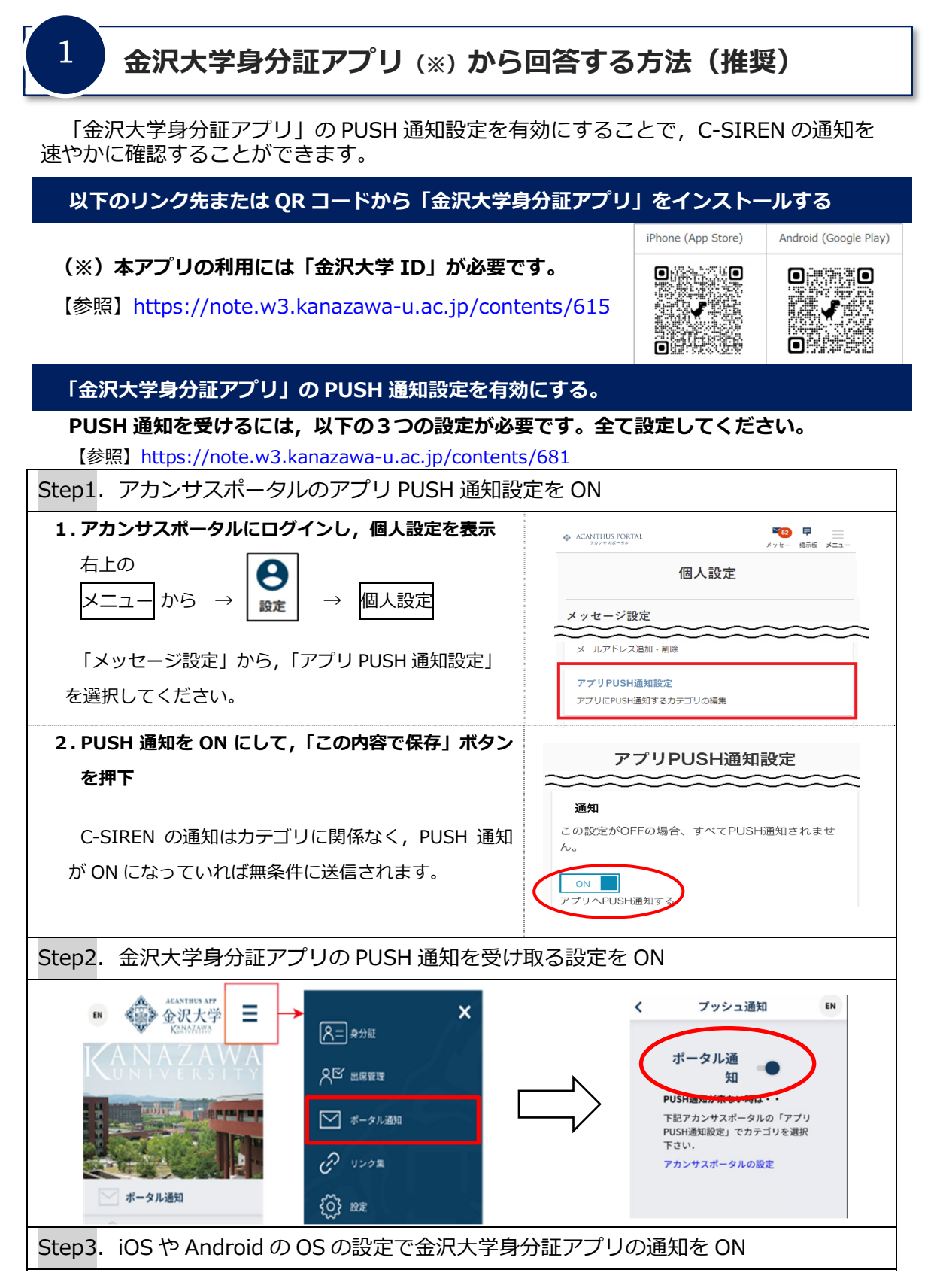

⇒ 金沢大学身分証アプリから回答される方は、これで準備は完了です。

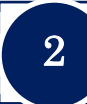

### 普段ご利用のメールアドレスから回答する方法

訓練前日までに、アカンサスポータルでC-SIRENを受信するメールアドレスを登録してください。また、メールの受信確認も必ず行ってください。確認方法は、次のとおりです。

#### アカンサスポータルから緊急用メールアドレスを登録する。

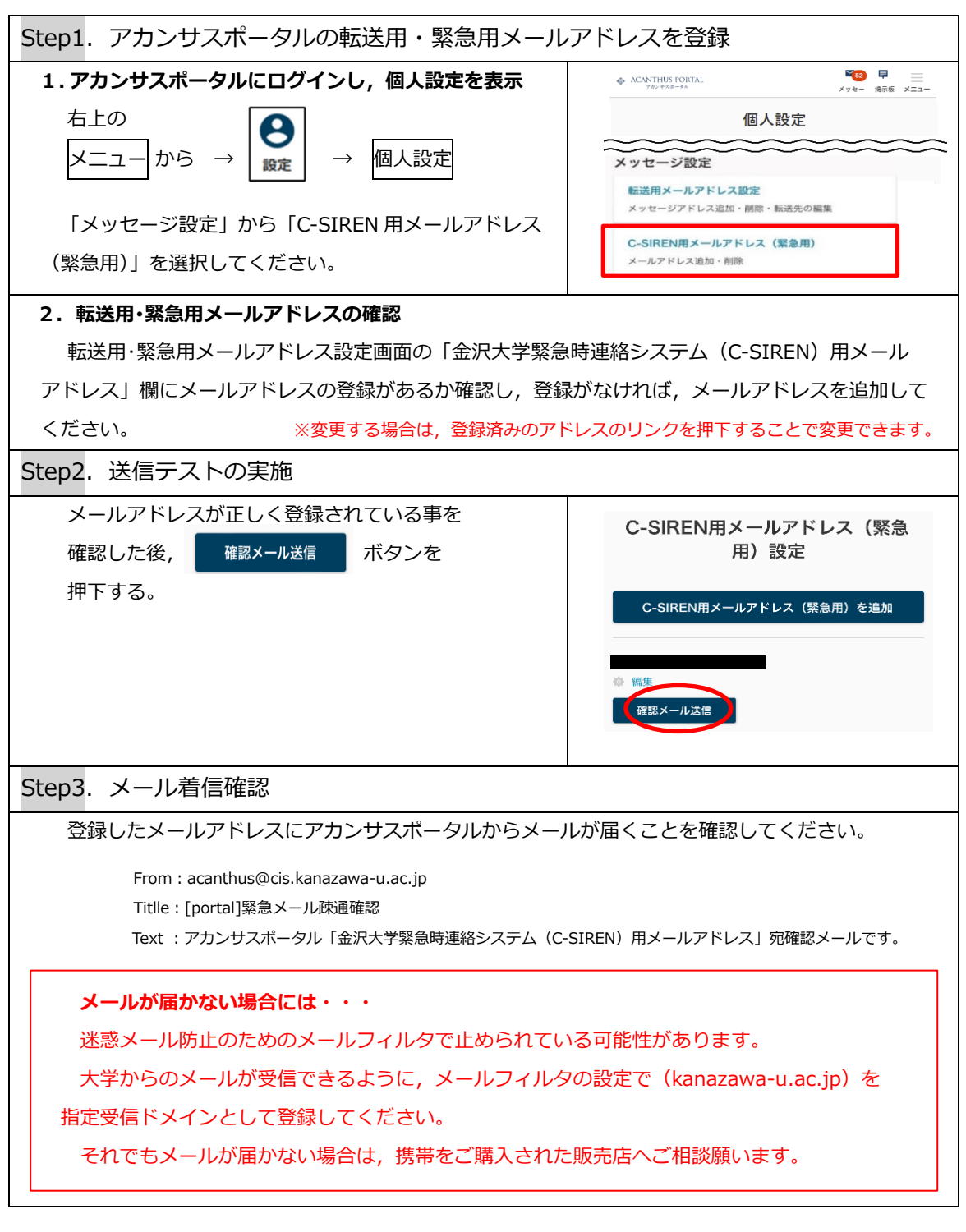

⇒ 緊急用メールアドレスから回答される方は、これで準備は完了です。

訓練当日にC-SIRENが届きますので、内容に従い、必ず回答して ください。回答方法は、次のページを参照してください。

#### C-SIRENの回答は義務です。もしもの時に、あなたの安全を確保 するため、訓練期間内の回答を忘れずに!

## C-SIREN が届いたらメールまたはポータル画面で回答してください

訓練当日に,設定したメールアドレスにメールが届いたら,以下のいずれかの方法で回答してください。

回答方法は、2通りあります。ただし、アプリの「ポータル通知」から回答する際は、 「①アカンサスポータルの回答画面からの回答」により回答してください。

#### ※回答期限があるので速やかに回答してください。

| 渙                                                        |                                                                                                    | 👽 🖌 🖹 10:07                             |                                                                                                    |
|----------------------------------------------------------|----------------------------------------------------------------------------------------------------|-----------------------------------------|----------------------------------------------------------------------------------------------------|
| ÷                                                        | 受信箱                                                                                                    | 🔸 E                                     |                                                                                                    |
| 【訓<br>否確<br>2016/<br>ペ本文><br>これは<br>あなたら<br>を押して<br>なお、# | サンプル画面<br>当日は「【C-SIREN 訓練<br>金沢大学 安否確認」の件<br>が届きます。<br>Selectichesicourcia 集構服のみに使用し<br>の回答はにちら<br>https://scanthus.cs.kanazawa-u.ac.ip/Portal/u                                                                                                    | : 要返信】<br>名でメール<br><sup>ン<br/>ます。</sup> | <ol> <li>アカンサスポータルの回答画面からのの回答</li> <li>表示されている URL をクリックすることでアカンサスポータルの回答画面が表示されます。画面に従い回答してください。</li> </ol>                                                                                |
| 1. ケガ<br>2. ケガ<br>3. ケガ<br>4. 無辱<br>[回答受<br>             | をして動けません。<br><u>csr@cis.kanazawa-u.ac.jo</u><br>をしましたが、移動には文庫ありません。<br><u>csr@cis.kanazawa-u.ac.jo</u><br>やしました。病院にいます。<br><u>sr@cis.kanazawa-u.ac.jo</u><br>です。<br><u>csr@cis.kanazawa-u.ac.jo</u><br>です。<br><u>csr@cis.kanazawa-u.ac.jo</u><br>です。<br><u>csr@cis.kanazawa-u.ac.jo</u><br>やしました。病院にいます。<br><u>csr@cis.kanazawa-u.ac.jo</u><br>やしました。のからいます。<br>日本の回答がきーーの<br>踏の入下した認識のメールアドレスに返還してください<br>なが見なります。 | ②                                       | <ul> <li>②選択肢のメールアドレスからの回答</li> <li>表示されている選択肢のメールアドレス,いずれかをクリックし,空メールを</li> <li>送信してください。</li> <li>(選択肢ごとにメールアドレスが異なります)</li> <li>[注意] 本メールに,直接返信しないでく</li> <li>ださい。正しく集計できません。</li> </ul> |
|                                                          | 0                                                                                                    |                                         |                                                                                                    |

## アカンサスポータルからも回答ができるようになりました!

訓練期間中,未回答の方はアカンサスポータルにログインすると,自動的に以下の画面に 遷移します。

| ANTHUS PORTAL<br>7#2+7:#-9%          | ★ ● ■ ホーム 求人情報検索 第示板 金3               | ₩.<br>                        |       |       |  |  |  |
|--------------------------------------|---------------------------------------|-------------------------------|-------|-------|--|--|--|
|                                      |                                       | 緊急時連絡システム(C-SIR               | EN)一覧 |       |  |  |  |
| 未回答の緊急時連絡(C-SIREN)があります。すぐに回答してください。 |                                       |                               |       |       |  |  |  |
| 状態                                   | 期間                                    | 件名                            | 回答状况  |       |  |  |  |
|                                      |                                       |                               |       |       |  |  |  |
| 回答受付中                                | 2025/05/20 13:00~<br>2025/05/22 13:00 | 【C-SIREN 訓練:要返信】金沢<br>大学 安否確認 |       | WEB回答 |  |  |  |

(※一度,回答すると表示されなくなります。)

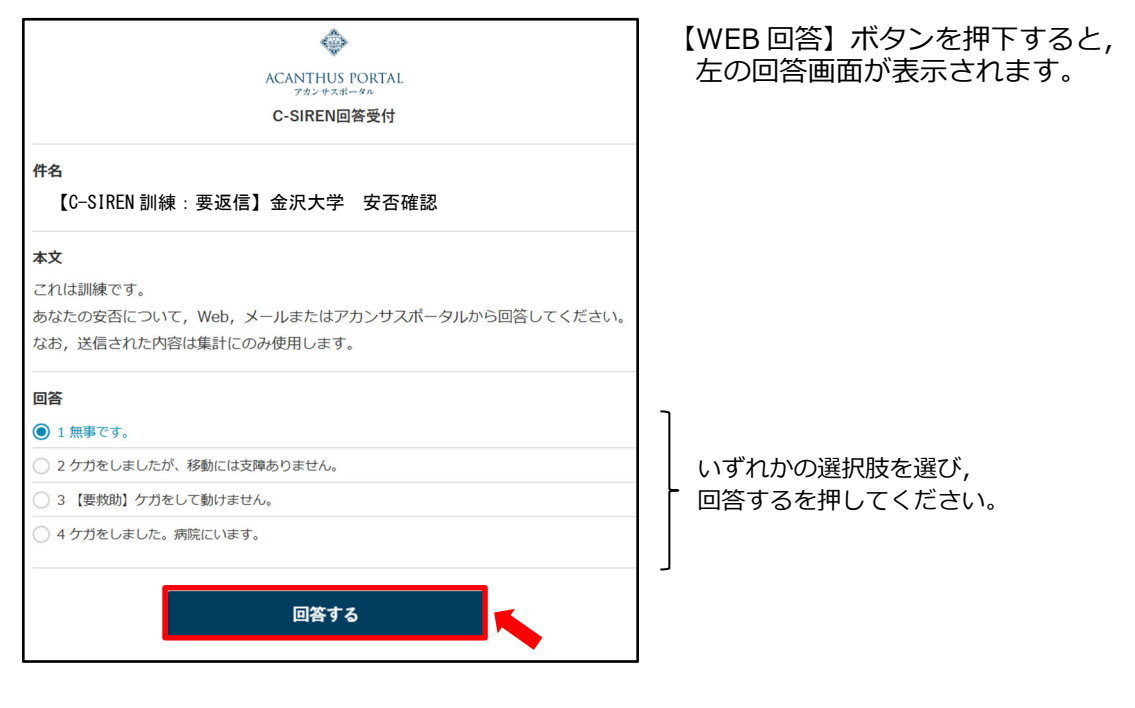

(参考)

※アカンサスポータル ・ 連絡 内の ★ 緊急時連絡システム (C-SIREN) 一覧 からも確認可能です。

|       |                                       | 回答状況にログが残ってい<br>れば、問題なく回答が完了<br>しています。 |                  |                 |
|-------|---------------------------------------|----------------------------------------|------------------|-----------------|
| 状態    | 期間                                    | 件名                                     | 回答状況             |                 |
| 回答受付中 | 2025/05/20 13:00~<br>2025/05/22 13:00 | 【C-SIREN 訓練:要返信】金沢<br>大学 安否確認          | ・無事です。(2025/05/2 | 20 14:31) WEB回答 |

● 回答期限を過ぎると回答できなくなります。期限内に必ず回答してください。